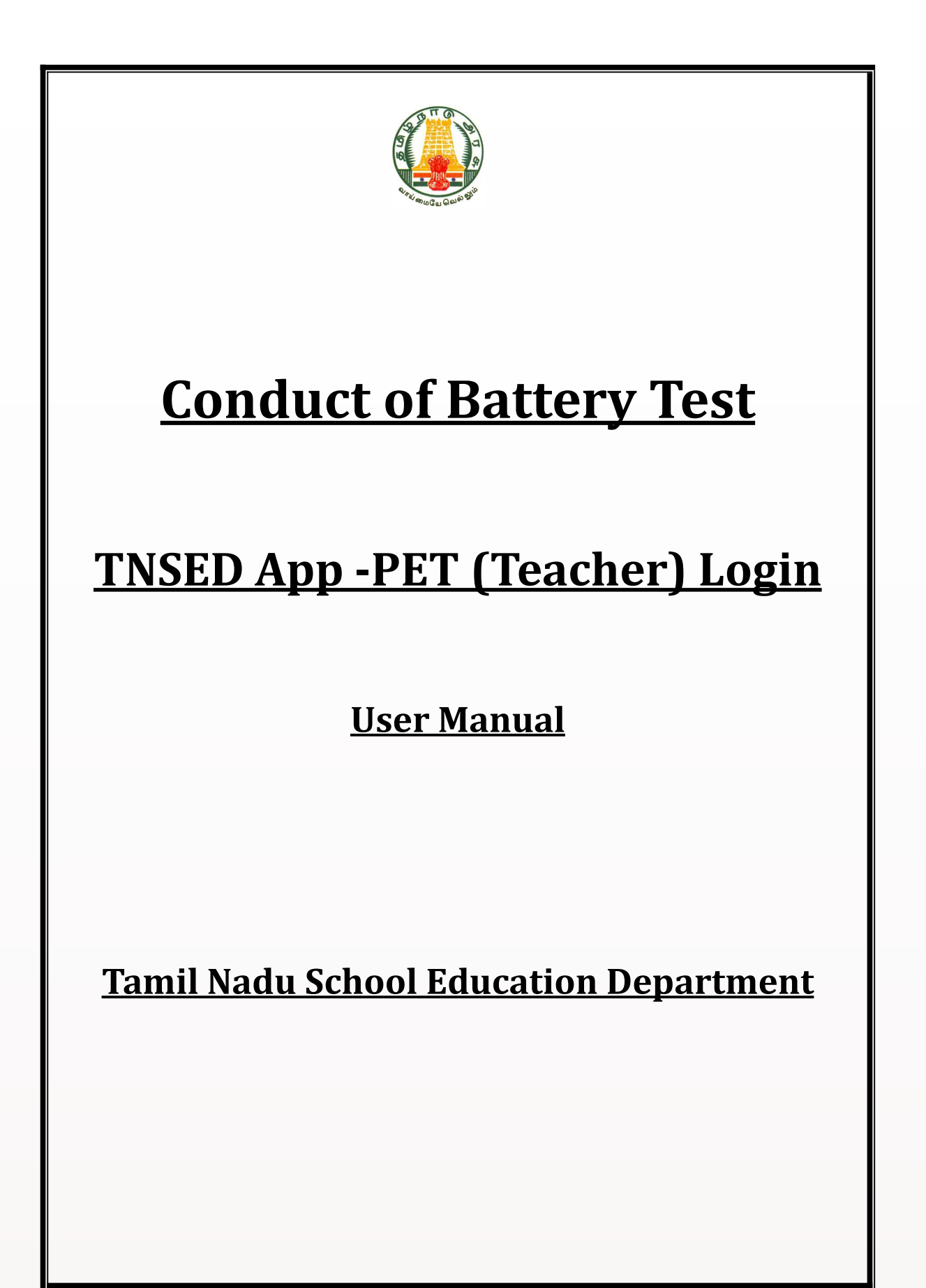

## **Conduct of Battery Test**

## **TNSED App - Physical Education Teacher Login**

உடற்கல்வி ஆசிரியர்கள் TNSED செயலி வாயிலாக Battery Test எவ்வாறு மேற்கொள்வது என்பதற்கான வழிமுறைகள்

## Work Flow:

- மாவட்ட உடற்கல்வி ஆய்வாளர்கள் (DIPEs) தங்கள் மாவட்டத்தில் உள்ள அனைத்து உடற்கல்வி ஆசிரியர்களையும் பள்ளிகளில் Battery Test நடத்துவதற்காக இணையவழி mapping செய்வார்கள்.
- இந்த mapping-கிற்கு ஏற்ப உடற்கல்வி ஆசிரியர்கள் தங்கள் teacher id & password பயன்படுத்தி TNSED செயலியில் log in செய்து, அவர்கள் எந்த பள்ளிகளுக்கு map செய்யப்பட்டுள்ளார்களோ, அந்த பள்ளிகள் மற்றும் பிரிவுகளுக்கு Battery Test நடத்த இயலும்.

## TNSED செயலியில் Battery Test Module எந்த Log-inல் இருக்கும்?

| ഖ.எൽ | പണ്ണി ഖത്തക      | Battery Test Module | Battery Test Marks |
|------|------------------|---------------------|--------------------|
| 1    | அரசுப் பள்ளிகள்  | PET Login           | HM Login           |
| 2    | அரசு உதவி பெறும் | PET Login           | HM Login           |
|      | பள்ளிகள்         |                     |                    |
| 3    | சுயநிதி பள்ளிகள் | School Login        | School Login       |

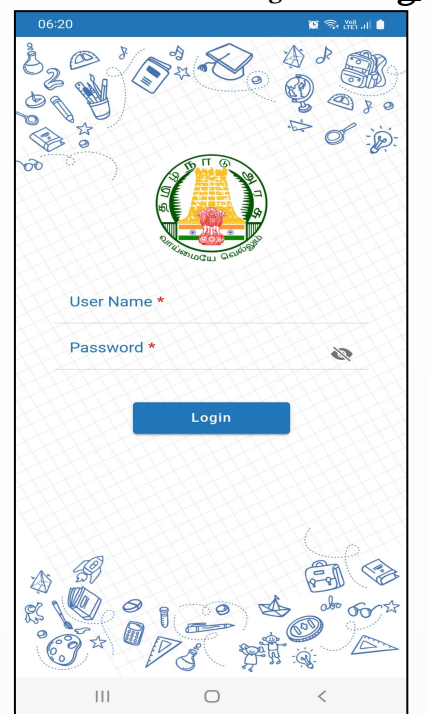

5 or · je 3 User Name Password 1 ..... 0 Ora-50 FA 14 4 5 7 8 9 0 2 3 6 1 + × ÷ = < > [] / \_ \* ( ) @ # ₹ % ^ & ļ п 1/2 , ?  $\bigotimes$ \_ ; , ABC English(India) Go . ,  $\Pi \Pi$  $\bigcirc$  $\sim$ 

2. உள் நுழைந்தவுடன் வலதுபுறம் கீழே உள்ள "More" option-ஐ click செய்து "Settings"-ஐ click செய்யவும்.

| 06:21                 |                        | 🗴 🕾 🖓 📲   |
|-----------------------|------------------------|-----------|
| 9                     |                        |           |
| Student<br>Attendance | Training<br>Attendance | e-Profile |
| Ар                    | p Version : 0.0.       | 33        |
| Home                  |                        | *<br>More |
| 111                   | 0                      | <         |

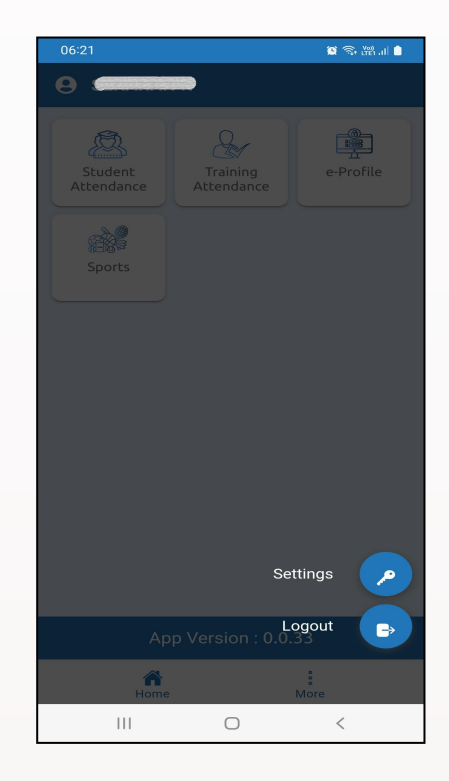

1. உடற்கல்வி ஆசிரியர்கள் தங்களுடைய Teacher Id & Password பயன்படுத்தி TNSED செயலியில் log in செய்து கொள்ளவும். 3. இங்கு "PET Student List" எனும் option.ஐ click செய்தவுடன் தாங்கள் map செய்யப்பட்டுள்ள பள்ளிகள் பெயர் தோன்றும்.

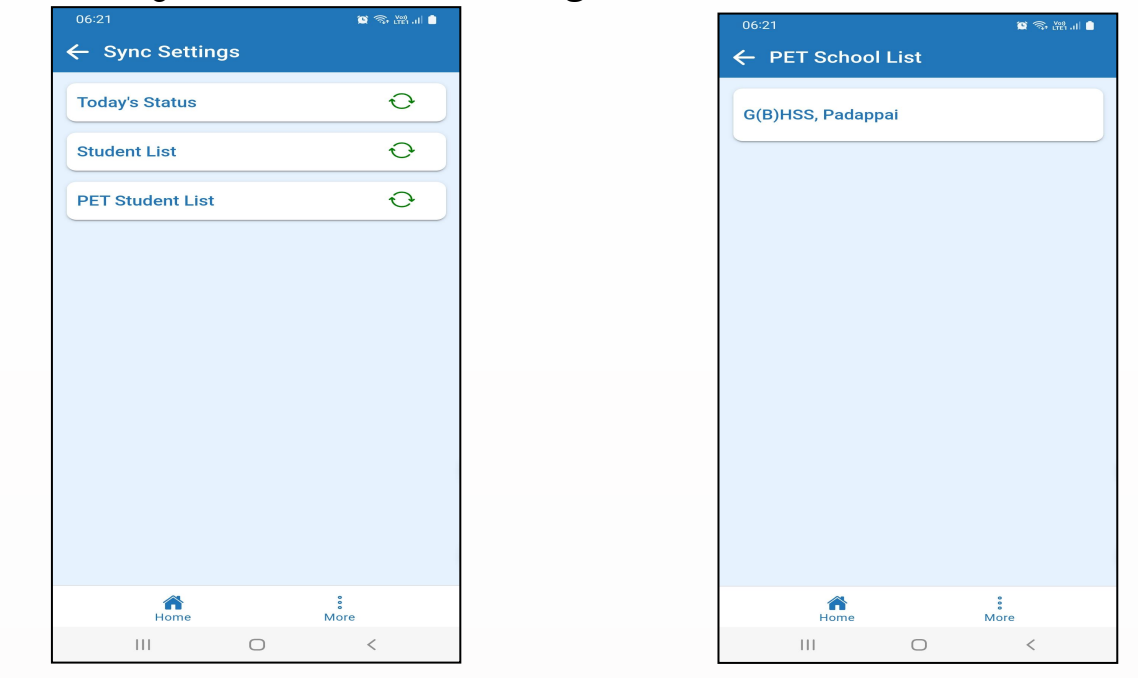

4. இங்கு ஒவ்வொரு வகுப்பிலும் உள்ள பிரிவுகளை Click செய்தவுடன் "PET Student List Stored Locally" என தோன்றும்.

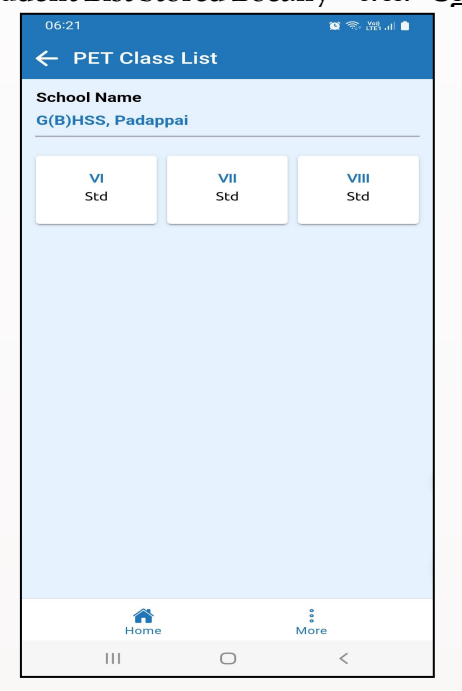

| 06:21                        |                | 🛎 🖘 🖓 ul 🔒 |
|------------------------------|----------------|------------|
| $\leftarrow$ Section         |                |            |
| Class<br>VI Std              |                |            |
|                              |                |            |
| A<br>Section<br>(02-08-2022) |                |            |
|                              |                |            |
|                              |                |            |
|                              |                |            |
|                              |                |            |
| PET Student List             | Stored Locally |            |
| 111                          | 0              | <          |

5. இங்கு இடதுபுறம் கீழே உள்ள "Home" button.ஐ click செய்தவுடன் கீழ்க்கண்டவாறு icons home screen.ல் தோன்றும். இதில் "Sports" icon.ஐ click செய்யவும்.

| 06:21                                                    |                               | 🛎 🕾 🖓 🖬 🧴   | 06:21                           | 🛎 📚 🖓 ul 🏮             |
|----------------------------------------------------------|-------------------------------|-------------|---------------------------------|------------------------|
| ← PET Clas                                               | s List                        |             |                                 |                        |
| C PET Class<br>School Name<br>G(B)HSS, Pada<br>VI<br>Std | ss List<br>opai<br>VII<br>Std | VIII<br>Std | Student<br>Attendance<br>Sports | Training<br>Attendance |
| Homu                                                     | 2                             | *<br>More   | Ар<br>Нате                      | p Version : 0.0.33     |
| 111                                                      | 0                             | <           | 111                             | ○ <                    |

6. அடுத்த திரையில் "Battery Test" எனும் icon-ஐ click செய்து அதற்கு அடுத்து "My Schools" எனும் icon-ஐ click செய்யவும்.

| 06:21              |           | 22 🖘 溜山 🗎  |  |  |  |  |
|--------------------|-----------|------------|--|--|--|--|
| ← Sports Dashboard |           |            |  |  |  |  |
| Events             | Registers | Time Table |  |  |  |  |
|                    |           |            |  |  |  |  |
| Home               |           | ៖<br>More  |  |  |  |  |
| 111                | 0         | <          |  |  |  |  |

| 06:21       |           | 🛎 🗇 🖼 🛯 🛢 |
|-------------|-----------|-----------|
| ← Battery T | est       |           |
|             |           |           |
|             |           | 000       |
| My Schools  | Circulars | Status    |
|             |           |           |
|             |           |           |
|             |           |           |
|             |           |           |
|             |           |           |
|             |           |           |
|             |           |           |
|             |           |           |
|             |           |           |
|             |           |           |
|             |           |           |
|             |           |           |
|             |           |           |
|             |           |           |
| Home        |           | *<br>More |
| 111         | 0         | <         |

| 7. தாங்கள் map             | செய்யப்பட்டுள்ள        | பள்ளிகள் | மற்றும்                      | பிரிவுகள்  | விவரம்      |
|----------------------------|------------------------|----------|------------------------------|------------|-------------|
| கீழ்க்கண்டவாறு தே          | ான்றும்.               |          |                              |            |             |
| 06:21<br>← PET School List | iiiii ???• tiii: .ul ● |          | 06:21<br>← PET Clas          | ss List    | 🗑 🖘 🖓 al 🛢  |
| G(B)HSS, Padappa           | i                      |          | School Name<br>G(B)HSS, Pada | ppai       |             |
|                            |                        |          | VI<br>Std                    | VII<br>Std | VIII<br>Std |
|                            |                        |          |                              |            |             |
|                            |                        |          |                              |            |             |
|                            |                        |          |                              |            |             |
|                            |                        |          |                              |            |             |
|                            |                        |          |                              |            |             |
| Home                       | More                   |          | Hom                          | e N        | °<br>lore   |
| III O                      | <                      |          | 111                          | 0          | <           |

8. தாங்கள் எந்த பிரிவிற்கு "Battery Test" மேற்கொள்ள வேண்டுமோ, அந்த பிரிவை click செய்தவுடன் கீழ்க்கண்டவாறு 5 icons தோன்றும். அதில் ஒன்றை தாங்கள் தேர்வு செய்து "Battery Test"-ஐ தொடங்கலாம்.

| 06:22             |              | 🗎 🕅 🐨 🖉   |
|-------------------|--------------|-----------|
| ← Section         |              |           |
| Class<br>VIII Std |              |           |
| B<br>Section      | A<br>Section |           |
|                   |              |           |
|                   |              |           |
|                   |              |           |
|                   |              |           |
|                   |              |           |
| Home              |              | :<br>More |
| 111               | 0            | <         |

| 06:22             |              | 😂 🖘 👾 al 📋    |  |  |  |  |
|-------------------|--------------|---------------|--|--|--|--|
| ← PET Sports      |              |               |  |  |  |  |
| 50m Run           | 600/800m Run | 6*10m Shuttle |  |  |  |  |
| X<br>4Kg Shot Put | Long Jump    |               |  |  |  |  |
|                   |              |               |  |  |  |  |
|                   |              |               |  |  |  |  |
|                   |              |               |  |  |  |  |
|                   |              |               |  |  |  |  |
|                   |              |               |  |  |  |  |
| Home              |              | More          |  |  |  |  |
| 111               | 0            | <             |  |  |  |  |

9. இங்கு மேலே வலதுபுறம் இருக்கும் "Sync" button.ஐ click செய்தவுடன் மாணவர்கள் பெயர் கீழ்க்கண்டவாறு தோன்றும்.

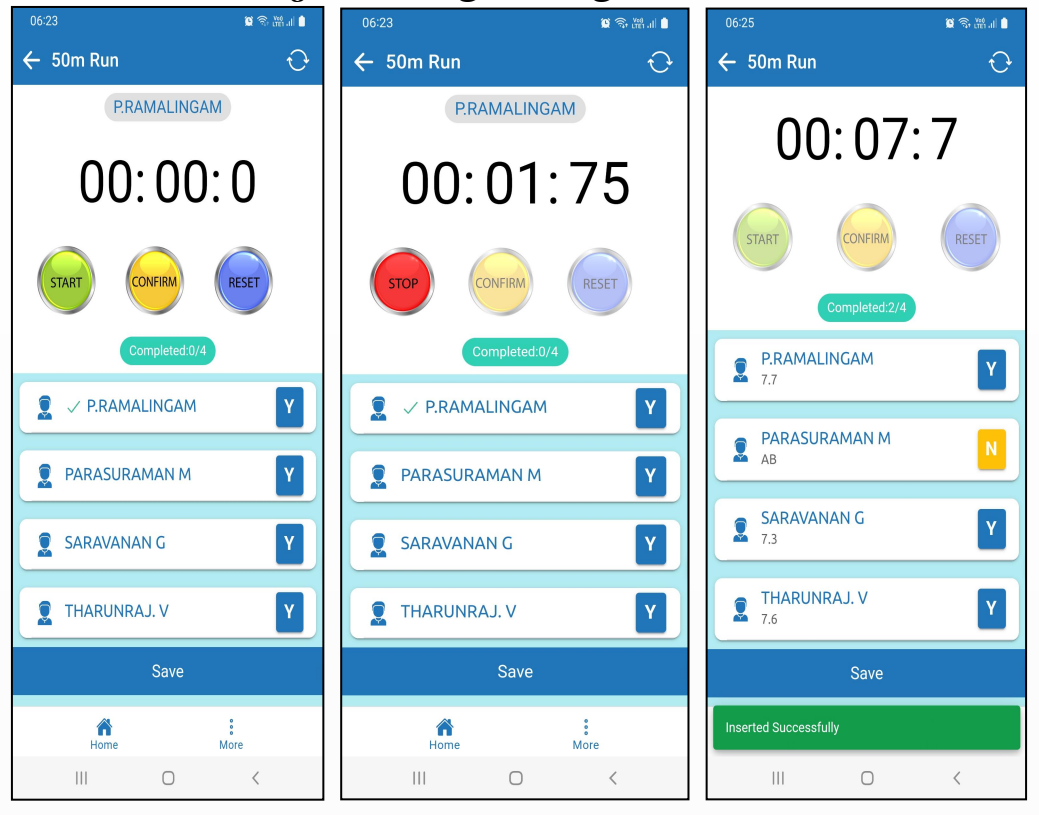

- மாணவர்கள் பெயருக்கு எதிரே உள்ள "Y" என்பது Battery Test conducted -Yes என்பதை குறிக்கும். "N" என்பது Battery Test conducted -No என்பதை குறிக்கும். "NC" என்பது "Not Completed" என்பதை குறிக்கும்.
- முதலில் மாணவன்,மாணவி பெயரை click செய்து, Tick mark உள்ளதை உறுதி செய்யவும். அந்த மாணவன்,மாணவி பெயர் "Timer" -க்கு மேல் காண்பிக்கப்படும். 50m, 600,800m and 6\*10m Shuttle runக்கு "Timer" காண்பிக்கப்படும்.
- அந்த மாணவன்,மாணவி ஓட ஆரம்பித்தவுடம் "Start" button-ஐ click செய்யவும்.
- மாணவன்,மாணவி இறுதிக்கோட்டை அடைந்தவுடன் "Stop" button.ஐ click செய்யவும்.
- "Timer" stop ஆனவுடன் "Confirm" button.ஐ click செய்யவும். Confirm Click செய்தால் மட்டுமே மாணவர்கள் எடுத்துக்கொண்ட நேரம் அவர்கள் பெயருக்கு கீழ் தோன்றும்.

- ஒவ்வொரு மாணவ∕மாணவியாகத்தான் test conduct செய்ய இயலும்.
- தவறுதலாக "Start" button அழுத்தப்பட்டாலோ, "Stop" button அழுத்தப்படாமல் விடப்பட்டாலோ, "Reset" button.ஐ பயன்படுத்தி Timer.ஐ "Reset" செய்ய இயலும்.
- இந்த திரையில் கடைசியாக உள்ள "Save" button.ஐ click செய்தால் மட்டுமே மாணவர்கள் விவரம் "Save" செய்யப்படும்.
- "Save" click செய்தபிறகு 'reset' button.ஐ பயன்படுத்தி ஏற்கனவே Battery test முடித்த மாணவர்களுக்கு time.ஐ reset செய்ய இயலாது. ஆனால் "Absent" என மாணவர்கள் விவரம் "Save" செய்யப்பட்டிருந்தாலும், அவர்களுக்கு மறுபடி battery test conduct செய்ய இயலும்.
- இந்த திரையில் battery test conduct செய்யும்பொழுது தொலைபேசி அழைப்புகள்/Notifications இரு**க்கக்கூடாது** விரும்பும் என்று தாங்கள் மாணவர்கள் தங்களின் பட்சத்தில் இங்கு பெயர், sync செய்யப்பட்டவுடன் "Flight Mode"... கைபேசியை போட்டுக்கொள்ளலாம், ஆனால் "Save" கொடுக்கும் பொழுது கண்டிப்பாக Internet connection இருத்தல் வேண்டும். ஆகையால், தாங்கள் "Flight Mode".ல் battery test conduct செய்தாலும், வகுப்பு battery test conduct செய்து முடித்தபிறகு, மாணவர்கள் அனைவருக்கும் தங்களின் கைபேசியில் flight mode off செய்துவிட்டு, internet connection இருப்பதை உறுதி செய்துவிட்டு *"*Save" கொடுக்கவும்.

| 06:23 🗴 🕫 🗞 🖬 🗎<br>← 50m Run 🔶 | 06-23 10 % ™ a 1   ← 50m Run ⊖ | 06-23 🗴 📽 🗞 🖬 🕯<br>← 50m Run 🔶 | 06:24 ♥ \$ a l l l l l l l l l l l l l l l l l l                             |
|--------------------------------|--------------------------------|--------------------------------|------------------------------------------------------------------------------|
| P.RAMALINGAM                   | 00:00:0                        | 00:00:0                        | P.RAMALINGAM                                                                 |
| 00:03:3                        | START CONFIRM RESET            |                                | 00:00:0                                                                      |
| START CONFIRM RESET            | Completed:0/4                  | Completed:0/4                  | START CONFIRM RESET                                                          |
| Completed:0/4                  |                                | RRAMALINGAM                    | Confirmation<br>Are you sure you want to reset the<br>data for this student? |
|                                |                                | PARASURAMAN M NC               | OK CANCEL                                                                    |
| SARAVANAN G                    | SARAVANAN G                    | SARAVANAN G                    |                                                                              |
| 🚊 THARUNRAJ. V 🛛 Y             | Save                           | THARUNRAJ. V                   | THARUNRAJ. V                                                                 |
| Save                           |                                | Save                           | Save                                                                         |
| Home Bore                      | Home Hore                      | Home :                         | Home More                                                                    |
| III O <                        | III O <                        | III O <                        | III O <                                                                      |

10. 4kg shotput and Long Jump events மேற்கொள்ளும் பொழுது, மாணவர்கள் செய்தவுடன், "Meter" dropdown-ஆகவும், பெயரை select கீழ்க்கண்டவாறு Centimeter தாங்கள் type செய்யும் ഖതക്ഷി<u>യ</u>്യம் இருக்கும். தாங்கள் ஒரு மாணவன்/மாணவியின் விவரங்கள் செய்து "Submit" பூர்த்தி கொடுத்தவுடன் சார்ந்த ഥന്ത്തവൽ ഗ്രന്ത്യായിധിൽ பெயருக்கு கீழ் "distance" விவரம் store செய்யப்படும். அனைவருக்கும் test complete செய்தவுடன் "Save" button-ஐ click

செய்யவும்.

SARAVANAN G

2 ABC

5 JKL

8 TUV

0

111

3 DEF

6 MNO

9 WXYZ

#

 $\bigcirc$ 

<del>\*</del>+

1

×

**4** GHI

7 PQRS

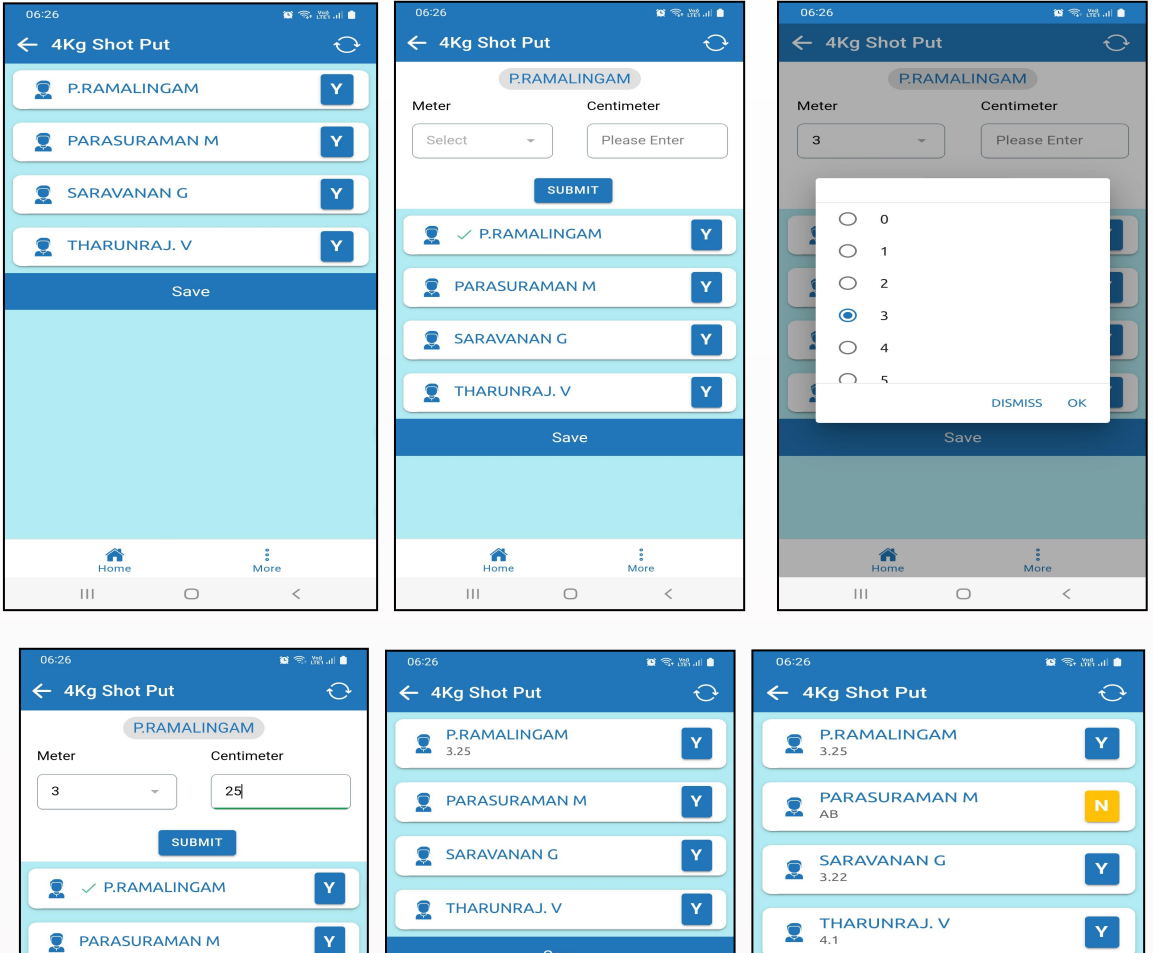

| C*              | ← 4Kg Shot Put | ← 4Kg \$           |
|-----------------|----------------|--------------------|
|                 | P.RAMALINGAM   | <b>P.R</b><br>3.25 |
|                 | PARASURAMAN M  |                    |
|                 | SARAVANAN G    | SAR<br>3.22        |
|                 | THARUNRAJ. V   |                    |
|                 | Save           |                    |
| Y               |                |                    |
| $\otimes$       |                |                    |
| Go              |                |                    |
| <del>X</del> +# |                |                    |
| ,               | Home Nore      | Inserted Su        |
|                 | III O <        | 111                |

 $\bigcirc$ 

<

11. Battery test நடத்தப்படும் பொழுது, உடற்கல்வி ஆசிரியர்கள் ஒரே நேரத்தில், தாங்கள் எந்தெந்த வகுப்புகளுக்கு எந்தெந்த events நடத்தி முடித்துள்ளோம் என்ற விவரத்தை Sports > Battery Test> Status > School Name Click செய்து அறியலாம்.

| 06:27             | 😰 🕾 🎬 III 💧 |                      | 😫 📚 🎬 al 🌢 |                                                                                                    | 🕲 🙃 🖓 al 🗎                                                                                                    |
|-------------------|-------------|----------------------|------------|----------------------------------------------------------------------------------------------------|----------------------------------------------------------------------------------------------------|
| ← Schools List    |             | ← Battery Test       |            | ← G(B)HSS, Padappai                                                                                                    |                                                                                                    |
| C(B)HSS, Padappai |             | My Schools Circulars | Status     | VI - A   50m run 4 / 4   600/800m 0 / 4   run 0 / 4   6*10m 0 / 4   shuttle 4   4Kg Shot Put 0 / 4   Long Jump 0 / 4   50m run 0 / 3   600/800m 0 / 3   600/800m 0 / 3   600/800m 0 / 3   shuttle 4   4Kg Shot Put 0 / 3   cong Jump 0 / 3   Long Jump 0 / 3 | VII - A   50m run 6/18   600/800m 0/18   run 0/18   6*10m 0/18   Shuttle 4   4Kg Shot Put 0/18   Long Jump 0/18   50m run 4/23   600/800m 0/23   run 0/23   6*10m 0/23   shuttle 0/23   Long Jump 0/23   Long Jump 0/23 |
|                   |             |                      |            | VIII - B<br>50m run 4 / 4                                                                                                    |                                                                                                    |
| Home Mo           | bre         | Home                 | More       | Home                                                                                                    | *<br>More                                                                                                    |
| III O             | <           | III O                | <          | III C                                                                                                    | ) <                                                                                                    |

\*\*\*\*\*